<u>Google Kubernetes Engine (GKE)</u> (https://cloud.google.com/kubernetes-engine/) <u>Documentation</u> (https://cloud.google.com/kubernetes-engine/docs/) <u>Guides</u>

# Running workloads with GKE Sandbox

#### Beta

This product or feature is in a pre-release state and might change or have limited support. For more information, see the <u>product launch stages</u> (https://cloud.google.com/products/#product-launch-stages).

This page describes how to use GKE Sandbox

(https://cloud.google.com/kubernetes-engine/docs/concepts/sandbox-pods) to protect the host kernel on your nodes when containers in the Pod execute unknown or untrusted code, or need extra isolation from the node.

## Enabling GKE Sandbox

You can enable GKE Sandbox on a new cluster or an existing cluster.

### Before you begin

To prepare for this task, perform the following steps:

• Ensure that you have enabled the Google Kubernetes Engine API.

ENABLE GOOGLE KUBERNETES ENGINE API (HTTPS://CONSOLE.CLOUD.GOOGLE.COM/APIS/LIBRA

- Ensure that you have installed the <u>Cloud SDK</u> (https://cloud.google.com/sdk/downloads).
- Set your default project ID (https://support.google.com/cloud/answer/6158840):

gcloud config set project [PROJECT\_ID]

 If you are working with zonal clusters, set your default <u>compute zone</u> (https://cloud.google.com/compute/docs/zones#available):

gcloud config set compute/zone [COMPUTE\_ZONE]

 If you are working with regional clusters, set your default <u>compute region</u> (https://cloud.google.com/compute/docs/zones#available):

| gcloud config set compute/region <b>[COMPUTE_REGION]</b> |
|----------------------------------------------------------|
|----------------------------------------------------------|

• Update gcloud to the latest version:

gcloud components update

**Note:** You can override these default settings in **gcloud** commands using the **--project**, **--zone**, and **--region** operational flags.

- GKE Sandbox requires GKE v1.12.7-gke.17 or higher, or v1.13.5-gke.15 or higher, for the cluster master and nodes.
- Ensure that the gcloud command is version 243.0.0 or higher.

#### On a new cluster

To enable GKE Sandbox, you configure a node pool. The default node pool (the first node pool in your cluster, created when the cluster is created) cannot use GKE Sandbox. To enable GKE Sandbox during cluster creation, you must add a second node pool when you create the cluster.

#### CONSOLE GCLOUD

To view your clusters, visit the Google Kubernetes Engine menu in Cloud Console.

1. Visit the Google Kubernetes Engine menu in Cloud Console.

VISIT THE GOOGLE KUBERNETES ENGINE MENU (HTTPS://CONSOLE.CLOUD.GOOGLE.COM/KUBEF

- 2. Click Create cluster.
- 3. Choose the **Standard cluster** template or <u>choose an appropriate template</u> (#cluster-templates) for your workload.
- 4. **Optional but recommended**: Enable Stackdriver Logging and Stackdriver Monitoring, so that gVisor messages are logged.
- 5. Click Add node pool.
- 6. Configure the node pool according to your requirements. Click **More node pool options** for the node pool. Configure these settings:

- For the node version, select v1.12.6-gke.8 or higher.
- For the node image, select **Container-Optimized OS with Containerd (cos\_containerd)** (beta).
- Enable Enable sandbox with gVisor (beta).
- If the nodes in the node pool use more than a single vCPU, click Add Label. Set the key to cloud.google.com/gke-smt-disabled and the value to true. Next, follow the instructions for disabling Hyper-Threading in the security bulletin (https://cloud.google.com/kubernetes-engine/docs/security-bulletins#may-14-2019).

Configure other node pool settings as required.

7. Save the node pool settings and continue configuring your cluster.

The gvisor RuntimeClass is instantiated during node creation, before any workloads are scheduled onto the node. You can check for the existence of the gvisor RuntimeClass using the following command:

| kubectl                                                                                                    | get runtimeclasses        |                                         | •● □ |  |
|----------------------------------------------------------------------------------------------------|---------------------------|-----------------------------------------|------|--|
| NAME<br>gvisor                                                                                                    | AGE<br>19s                |                                         | 0●   |  |
| <b>Note:</b> For clusters running versions prior to v1.14.3, you also need to wait for the <b>gvisor-admission-</b><br>webhook-config to be instantiated on the node. To check, use the following command: |                           |                                         |      |  |
| kubectl                                                                                                    | get mutatingwebhookconfig | uration gvisor-admission-webhook-config | •● 🗍 |  |
| NAME<br>gvisor-a                                                                                                    | dmission-webhook-config   | CREATED AT<br>2019-04-19T20:52:25Z      | •●   |  |

### On an existing cluster

You can enable GKE Sandbox on an existing cluster by adding a new node pool and enabling the feature for that node pool, or by modifying an existing non-default node pool.

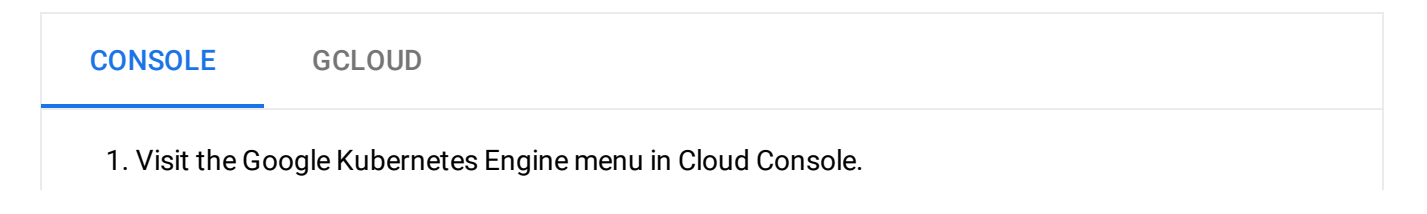

VISIT THE GOOGLE KUBERNETES ENGINE MENU (HTTPS://CONSOLE.CLOUD.GOOGLE.COM/KUBEF
 Click the cluster's Edit button, which looks like a pencil.
 If necessary, add an additional node pool by clicking Add node pool. To edit an existing node pool, click the node pool's Edit button. Do not enable Sandbox with gVisor (beta) on the default node pool.

- 4. Enable Sandbox with gVisor (beta), then click Done.
- 5. If necessary, make additional configuration changes to the cluster, then click **Save**.

The **gvisor** RuntimeClass is instantiated during node creation, before any workloads are scheduled onto the node. You can check for the existence of the **gvisor** RuntimeClass using the following command:

| kubectl (                                                                                                    | get runtimeclasses        |                                         | ••   |  |
|----------------------------------------------------------------------------------------------------|---------------------------|-----------------------------------------|------|--|
| NAME<br>gvisor                                                                                                    | AGE<br>19s                |                                         | 0●   |  |
| <b>Note:</b> For clusters running versions prior to v1.14.3, you also need to wait for the <b>gvisor-admission-</b><br>webhook-config to be instantiated on the node. To check, use the following command: |                           |                                         |      |  |
| kubectl                                                                                                    | get mutatingwebhookconfig | uration gvisor-admission-webhook-config | •• 🗍 |  |
| NAME<br>gvisor-a                                                                                                    | dmission-webhook-config   | CREATED AT<br>2019-04-19T20:52:25Z      | •●   |  |

### Optional: Enable Stackdriver Logging and Stackdriver Monitoring

It is optional but recommended that you enable Stackdriver Logging and Stackdriver Monitoring on the cluster, so that gVisor messages are logged. You must use Google Cloud Console to enable these features on an existing cluster.

1. Visit the Google Kubernetes Engine menu in Cloud Console.

VISIT THE GOOGLE KUBERNETES ENGINE MENU (HTTPS://CONSOLE.CLOUD.GOOGLE.COM/KUBERI

2. Click the cluster's Edit button, which looks like a pencil.

- 3. Enable Stackdriver Logging and Stackdriver Monitoring.
- 4. If necessary, make additional configuration changes to the cluster, then click **Save**.

### Working with GKE Sandbox

Running an application in a sandbox

To force a Deployment to run on a node with GKE Sandbox enabled, set its spec.template.spec.runtimeClassName to gvisor, as shown by this manifest for a Deployment:

```
# httpd.yaml
apiVersion: apps/v1
kind: Deployment
metadata:
  name: httpd
  labels:
    app: httpd
spec:
  replicas: 1
  selector:
    matchLabels:
      app: httpd
  template:
    metadata:
      labels:
        app: httpd
    spec:
      runtimeClassName: gvisor
      containers:
      - name: httpd
        image: httpd
```

To create the Deployment, use the kubectl create command:

kubectl create -f httpd.yaml

The Pod is deployed to a node in a node pool with GKE Sandbox enabled. To verify this, use the **kubectl get pods** command to find the node where the Pod is deployed:

0

| kubectl get pods      |       |         |          |     | •  |
|-----------------------|-------|---------|----------|-----|----|
| NAME                  | READY | STATUS  | RESTARTS | AGE | •● |
| httpd-db5899bc9-dk7lk | 1/1   | Running | 0        | 24s |    |

Find the name of the Pod in the output, then run the following command to check its value for RuntimeClass:

kubectl get pods [NAME-OF-POD] -o jsonpath='{.spec.runtimeClassName}'

gvisor

Alternatively, you can list the RuntimeClass of each Pod, and look for the ones where it is set to gvisor:

kubectl get pods -o jsonpath=\$'{range .items[\*]}{.metadata.name}: {.spec.runtimeClas

#### [NAME-OF-POD]: gvisor

This method of verifying that the Pod is running in a sandbox is trustworthy because it does not rely on any data within the sandbox itself. Anything reported from within the sandbox is untrustworthy, because it could be defective or malicious.

#### Running a regular Pod along with sandboxed Pods

After enabling GKE Sandbox on a node pool, you can run trusted applications on those nodes without using a sandbox by using node taints and tolerations. These Pods are referred to as "regular Pods" to distinguish them from sandboxed Pods.

Regular Pods, just like sandboxed Pods, are prevented from accessing other Google Cloud services or cluster metadata. This prevention is part of the node's configuration. If your regular Pods or sandboxed Pods require access to Google Cloud services, use <u>Workload Identity</u> (https://cloud.google.com/kubernetes-engine/docs/how-to/workload-identity).

Running untrusted code on the same nodes as critical system services comes with potential risk, even if the untrusted code is running in a sandbox. Consider these risks when designing your applications.

GKE Sandbox adds the following label and taint to nodes that can run sandboxed Pods:

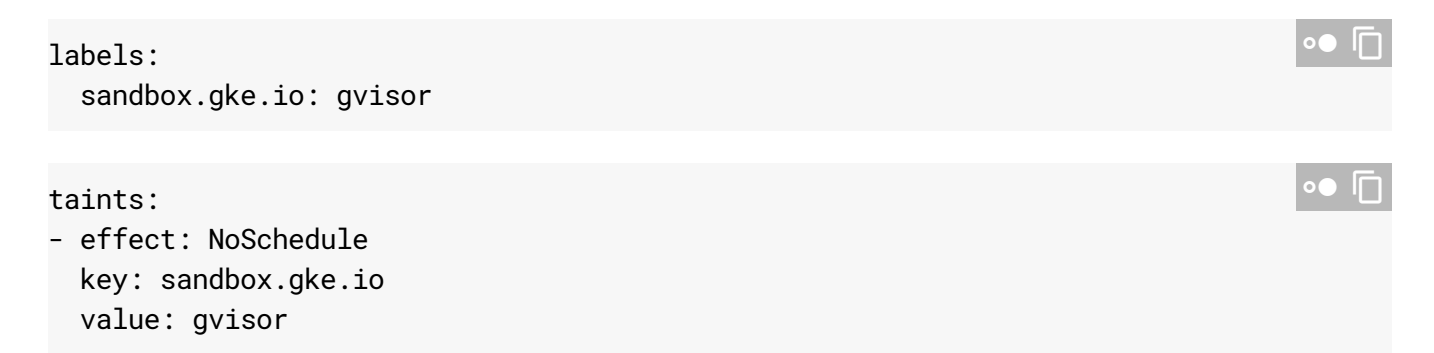

In addition to any node affinity and toleration settings in your Pod manifest, GKE Sandbox applies the following node affinity and toleration to all Pods with RuntimeClass set to gvisor:

| affinity:                                       | ••   |
|-------------------------------------------------|------|
| requiredDuringSchedulingTaporedDuringEvecution: |      |
| nodeSelectorTerms:                              |      |
| - matchExpressions:                             |      |
| - key: sandbox.gke.io/runtime                   |      |
| operator: In                                    |      |
| values:                                         |      |
| - gvisor                                        |      |
|                                                 |      |
| tolerations:                                    | ●● □ |
| - effect: NoSchedule                            |      |
| key: sandbox.gke.io/runtime                     |      |
| operator: Equal                                 |      |
| value: gvisor                                   |      |

To schedule a regular Pod on a node with GKE Sandbox enabled, manually apply the node affinity and toleration above in your Pod manifest.

- If your pod can run on nodes with GKE Sandbox enabled, add the toleration.
- If your pod **must** run on nodes with GKE Sandbox enabled, add both the node affinity and toleration.

For example, the following manifest modifies the manifest used in <u>Running an application in a</u> <u>sandbox</u> (#sandboxed-application) so that it runs as a regular Pod on a node with sandboxed Pods, by removing the runtimeClass and adding both the taint and toleration above.

```
# httpd-no-sandbox.yaml
apiVersion: apps/v1
kind: Deployment
metadata:
  name: httpd-no-sandbox
  labels:
    app: httpd
spec:
  replicas: 1
  selector:
    matchLabels:
      app: httpd
  template:
    metadata:
      labels:
        app: httpd
    spec:
      containers:
      - name: httpd
        image: httpd
      affinity:
        nodeAffinity:
          requiredDuringSchedulingIgnoredDuringExecution:
            nodeSelectorTerms:
            - matchExpressions:
              - key: sandbox.gke.io/runtime
                operator: In
                values:
                - gvisor
      tolerations:
        - effect: NoSchedule
          key: sandbox.gke.io/runtime
          operator: Equal
          value: gvisor
```

First, verify that the Deployment is not running in a sandbox:

```
kubectl get pods -o jsonpath=$'{range .items[*]}{.metadata.name}: {.spec.runtimeClas
httpd-db5899bc9-dk7lk: gvisor
```

```
httpd-no-sandbox-5bf87996c6-cfmmd:
```

The httpd Deployment created earlier is running in a sandbox, because its runtimeClass is gvisor. The httpd-no-sandbox Deployment has no value for runtimeClass, so it is not running in a sandbox.

Next, verify that the non-sandboxed Deployment is running on a node with GKE Sandbox by running the following command:

```
kubectl get pod -o jsonpath=$'{range .items[*]}{.metadata.name}: {.spec.nodeName}\n{
```

The name of the node pool is embedded in the value of **nodeName**. Verify that the Pod is running on a node in a node pool with GKE Sandbox enabled.

**Note:** If the regular Pod is unschedulable, verify that the taint and/or toleration is set correctly in the Pod manifest.

# Verifying metadata protection

To validate the assertion that metadata is protected from nodes that can run sandboxed Pods, you can run a test:

1. Create a sandboxed Deployment from the following manifest, using kubect1 apply -f. It uses the fedora image, which includes the cur1 command. The Pod runs the /bin/sleep command to ensure that the Deployment runs for 10000 seconds.

```
# sandbox-metadata-test.yaml
apiVersion: apps/v1
kind: Deployment
metadata:
    name: fedora
    labels:
        app: fedora
spec:
    replicas: 1
    selector:
        matchLabels:
        app: fedora
template:
        metadata:
        labels:
```

∘● ∣Γ

```
app: fedora
spec:
runtimeClassName: gvisor
containers:
- name: fedora
image: fedora
command: ["/bin/sleep","10000"]
```

2. Get the name of the Pod using kubectl get pods, then use kubectl exec to connect to the Pod interactively.

```
kubectl exec -it [POD-NAME] /bin/sh
```

You are connected to a container running in the Pod, in a /bin/sh session.

3. Within the interactive session, attempt to access a URL that returns cluster metadata:

curl -s "http://metadata.google.internal/computeMetadata/v1/instance/attributes

The command hangs and eventually times out, because the packets are silently dropped.

- 4. Press **Ctrl+C** to terminate the curl command, and type exit to disconnect from the Pod.
- 5. Remove the RuntimeClass line from the YAML manifest and redeploy the Pod using kubectl apply -f [FILENAME]. The sandboxed Pod is terminated and recreated on a node without GKE Sandbox.
- 6. Get the new Pod name, connect to it using **kubectl exec**, and run the **curl** command again. This time, results are returned. This example output is truncated.

```
ALLOCATE_NODE_CIDRS: "true"

API_SERVER_TEST_LOG_LEVEL: --v=3

AUTOSCALER_ENV_VARS: kube_reserved=cpu=60m,memory=960Mi,ephemeral-storage=41Gi;

...
```

Type exit to disconnect from the Pod.

7. Remove the deployment:

kubectl delete deployment fedora

### **Disabling GKE Sandbox**

It isn't currently possible to update a node pool to disable GKE Sandbox. To disable GKE Sandbox on an existing node pool, you can do **one** of the following:

• Delete the previously-sandboxed Pods. Otherwise, after you disable GKE Sandbox, those Pods run as regular Pods if no available nodes have GKE Sandbox enabled. Then <u>delete</u> <u>the node pool</u>

(https://cloud.google.com/kubernetes-engine/docs/how-to/node-pools#deleting\_a\_node\_pool) where GKE Sandbox was enabled, **or** 

- <u>Resize the node pool to zero nodes</u> (https://cloud.google.com/kubernetes-engine/docs/how-to/node-pools#resizing\_a\_node\_pool), or
- Recreate the Pods without specifying a value for the RuntimeClassName.

# What's next

- Learn more about <u>managing node pools</u> (https://cloud.google.com/kubernetes-engine/docs/how-to/node-pools).
- Read the <u>security overview</u> (https://cloud.google.com/kubernetes-engine/docs/concepts/security-overview).

Except as otherwise noted, the content of this page is licensed under the <u>Creative Commons Attribution 4.0 License</u> (https://creativecommons.org/licenses/by/4.0/), and code samples are licensed under the <u>Apache 2.0 License</u> (https://www.apache.org/licenses/LICENSE-2.0). For details, see our <u>Site Policies</u> (https://developers.google.com/terms/site-policies). Java is a registered trademark of Oracle and/or its affiliates.

Last updated December 4, 2019.